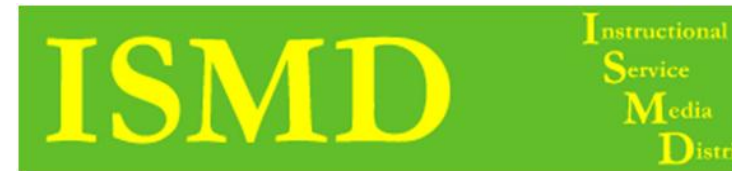

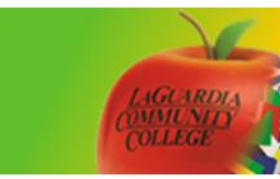

Distribution

## Upload a Banner on BB 9.1

- Home Page Add Course Module My A ve been posted in the last 7 day My Task To Do No tasks due What's Past Due w All Items (0 What's Due Actions a Select Date: 10/21/2011 COURSE MANAGEMENT Go 🖌 Today (0) Control Panel Nothing Due Toda No Notifical Course Tool Tomorrow (0) This Week (0) No Early Warnings port Card No Notifications There are no available grades Last Updated Oct 21, 2011 11:25 AM ð
- 1. Once you have accessed your course click on Style.

2. Scroll down. Under Select Banner click Browse My Computer

| X My Institution                                                                                                    | Courses | Community                                                                                                    |                                                                                                    |  |  |  |  |
|----------------------------------------------------------------------------------------------------|---------|----------------------------------------------------------------------------------------------------|----------------------------------------------------------------------------------------------------|--|--|--|--|
| Staff Information<br>Course Documents<br>Discussion Board<br>Course Links<br>Assignment                                   |         |                                                                                                    | Course (CGCC, BMP_Course_T<br>(LGCC, BMP_Course_T<br>ext)<br>Monution 1<br>Monution 2<br>Monution 2 |  |  |  |  |
| COURSE MANAG                                                                                                    | EMENT   | Style                                                                                                    | a Text © Buttons<br>Background Color E Dark Weak Cyan<br>Text Color E White                         |  |  |  |  |
| Evaluation                                                                                                    |         | 2. Course Menu                                                                                                    | lisplay                                                                                             |  |  |  |  |
| - Users and Groups                                                                                                    |         | Choose the default vie                                                                                                    | r of the Course Manu                                                                                |  |  |  |  |
| <ul> <li>Customization</li> <li>Envilment Options</li> <li>Guest and Observer Ad<br/>Properties</li> <li>Style</li> </ul> | ccess   | Default Menu View                                                                                                    | <ul> <li>⊙ Folder View</li> <li>B: List View</li> <li>W Permit Both Views</li> </ul>                |  |  |  |  |
| Tool Availability Packages and Utilities                                                                                  |         | 3. Default Content View                                                                                                    |                                                                                                    |  |  |  |  |
|                                                                                                    |         | Changing the Default Content View affects new Content Areas only. To change the Default Content View for all new and existing Content Areas, select the box |                                                                                                    |  |  |  |  |
| e Help                                                                                                    |         | Content View                                                                                                    | 💮 Icon Only 💮 Text Only 🍙 Icon and Text                                                             |  |  |  |  |
|                                                                                                    |         |                                                                                                    | Apply this view to all existing content.                                                            |  |  |  |  |
|                                                                                                    |         | 4. Select Course                                                                                                    | Entry Point                                                                                         |  |  |  |  |
|                                                                                                    |         | Select the first page us                                                                                                    | ers see when entering the Course from the list below                                                |  |  |  |  |
|                                                                                                    |         | Entry Point                                                                                                    | Home Page 💌                                                                                         |  |  |  |  |
|                                                                                                    |         | 5. Select Banner                                                                                                    |                                                                                                    |  |  |  |  |
|                                                                                                    |         | The banner appears a                                                                                                    | the top of the course's entry point page.                                                           |  |  |  |  |
|                                                                                                    |         | Current Banner Image                                                                                                    |                                                                                                    |  |  |  |  |
|                                                                                                    |         | New Banner Image                                                                                                    | Attach File Browse My Computer                                                                      |  |  |  |  |
|                                                                                                    |         |                                                                                                    | Browse My Computer                                                                                  |  |  |  |  |
|                                                                                                    |         | 6. Submit                                                                                                    |                                                                                                    |  |  |  |  |

| 🕒 🔵 💌 🔝 Desktop                        | •                                                                    |                                                    |                                                                          | -                                                                      | 4 Search Desktop              | ٩  |
|----------------------------------------|----------------------------------------------------------------------|----------------------------------------------------|--------------------------------------------------------------------------|------------------------------------------------------------------------|-------------------------------|----|
| Organize - New fo                      | lder                                                                 |                                                    |                                                                          |                                                                        | 85 • CB                       |    |
| Favorites                              | Adobe Acrobat Document                                               | 2.20 KB                                            | Adobe Acrobat Document                                                   | ABODE ACTOBAL DOCUMENT                                                 |                               |    |
| Desktop                                | B127_Left<br>VNC Viewer Config File<br>560 bytes                     | bottles<br>JPG File<br>15.5 KB                     | Calabrian-Olive-Oli-2<br>JPG File<br>54.5 KB                             | Caton Foundation flier(Original)<br>Microsoft Word Document<br>19.7 KB |                               |    |
| Recent Places                          | Caton Foundation flier(Original)<br>Adole Acrobat Document<br>157 KB | drupal-6.22<br>EArc ZIP Archive<br>1.20 MB         | Email Confirmation modification<br>Microsoft Word Document<br>15.3 KB    | ENG_101_0763<br>Microsoft Word Document<br>34.4 KB                     |                               |    |
| Gine Libraries     Documents     Music | ENG_101_0768<br>Microsoft Word Document<br>53.5 KB                   | ENG_101_0942<br>Microsoft Word Document<br>47.1 KB | dra_virgin_olive_oil_1<br>JPG File<br>135 KB                             | favicon<br>Icon<br>43 bytes                                            |                               | •  |
| Pictures     Videos                    | Frontier 1 Site template<br>EZArc ZIP Archive<br>38.1 MB             | Adobe Acrobat Document                             | HTML (Updatel1-11-09)<br>Microsoft Word 97 - 2003 Decum<br>230 KB        | Microsoft PowerPoint Presentatio                                       |                               |    |
| Computer                               | MG_0025<br>00:00:10<br>1.01 MB                                       | MG_2839<br>00:00:54<br>5:02 MB                     | 00.01.01<br>2.74 MB                                                      | Recent, riley copy<br>IPG File<br>378 KB                               |                               |    |
| 🗣 Network                              | Adobe Fireworks PNG File<br>31.6 KB                                  | JPG File<br>178 KB                                 | Leadership Lessons from Dancing<br>Guy Derek Sivers<br>Internet Shortcut | LG_Bb9_test_banner5[1]<br>PG File<br>114 10                            |                               |    |
|                                        | GF File<br>313 KB                                                    | Adobe Fireworks PNG File<br>2.64 KB                | Make Course Available BB 9.1<br>DONE<br>Microsoft Word Document          | Make Course Available BB 9.1<br>Microsoft Word Document<br>1.41 MB     |                               |    |
|                                        | Menus                                                                | New workshops for Faculty & Staff                  | a ( Olive-Oil                                                            | Copen Ended Questions                                                  |                               |    |
| File                                   | name: LG_Bb9_test_banner5[1]                                         |                                                    |                                                                          |                                                                        | All Files (**)     Open Cance | -  |
|                                        | Entry Point                                                          | Home Page                                          |                                                                          |                                                                        |                               | _  |
|                                        | Select Banner                                                        |                                                    |                                                                          |                                                                        |                               |    |
|                                        | The banner appears at the top of the course's                        | entry point page.                                  |                                                                          |                                                                        |                               |    |
|                                        | Comment Restored                                                     |                                                    |                                                                          |                                                                        |                               | 7— |

3. Under My Desktop select your banner then click Open then Submit.

4. Your banner will bet set up on your **Home Page**.

| My institution                             | Courses | Community                                                    |                                                                                                    |  |  |  |  |  |
|--------------------------------------------|---------|--------------------------------------------------------------|----------------------------------------------------------------------------------------------------|--|--|--|--|--|
| 127.0 Mb Crows Im Rose Ray Edition Co      |         |                                                              |                                                                                                    |  |  |  |  |  |
|                                            |         |                                                              |                                                                                                    |  |  |  |  |  |
| +LGCC BNA Com                              | p 74    | <b>S</b> 1                                                   |                                                                                                    |  |  |  |  |  |
| se_Test                                    |         | LaGuardia Blackbo                                            | pard 9 Test Course                                                                                                    |  |  |  |  |  |
| Home Page<br>Content                       |         |                                                              |                                                                                                    |  |  |  |  |  |
| Teols                                      |         |                                                              |                                                                                                    |  |  |  |  |  |
| Announcements                              |         | Home Page                                                    | 6                                                                                                    |  |  |  |  |  |
| Syliabus<br>Holp                           |         |                                                              |                                                                                                    |  |  |  |  |  |
| Course Information                         |         | Add Course Module                                            | Customize Page *                                                                                                    |  |  |  |  |  |
| Staff Information                          |         |                                                              | - Description                                                                                                    |  |  |  |  |  |
| Discussion Board                           |         | My Announcements                                             | My Calendar • @ D                                                                                                    |  |  |  |  |  |
| Course Links                               |         | No Course Announcements have been posted in the last 7 days. | No calendar events have been posted for the next 7 days.                                                                                                    |  |  |  |  |  |
| Assignment                                 |         | more amouncements.                                           | more calendar events                                                                                                    |  |  |  |  |  |
|                                            |         | My Tasks                                                     | To Do at a constant of the constant of the con |  |  |  |  |  |
| COURSE MANAG                               | GEMENT  | My Tasks:                                                    |                                                                                                    |  |  |  |  |  |
| Control Panel                              |         | No tasko due.                                                | What's Past Due Actions ¥                                                                                                    |  |  |  |  |  |
| Course Tools                               |         | more tasks.                                                  | # All Items (0)                                                                                                    |  |  |  |  |  |
| - Evaluation                               |         | Alerts                                                       | What's Due Actions v                                                                                                    |  |  |  |  |  |
| Grade Center     Lisers and Groups         |         |                                                              | Select Date: 10/21/2011 Go                                                                                                    |  |  |  |  |  |
| * Customization                            | 1       | Past Due Actions v                                           | Nothing Due Today                                                                                                    |  |  |  |  |  |
| Envolvment Options<br>Guest and Observar & |         | No Notifications                                             | v Tomorrow (0)                                                                                                    |  |  |  |  |  |
| Properties                                 |         | Early Warning System                                         | * This Week (0)                                                                                                    |  |  |  |  |  |
| Tool Availability                          |         | No Early Warnings                                            | Future (0)                                                                                                    |  |  |  |  |  |
| · Packages and                             |         | Activity Alerts                                              | Last Updated. October 21, 2011 11:25 AM                                                                                                    |  |  |  |  |  |
| Help                                       |         | No Notifications                                             | Report Card                                                                                                    |  |  |  |  |  |
|                                            |         |                                                              | There are no available grades.                                                                                                    |  |  |  |  |  |
|                                            |         |                                                              |                                                                                                    |  |  |  |  |  |
|                                            |         | Last Updated. October 21, 2011 11:25 AB                      |                                                                                                    |  |  |  |  |  |
|                                            |         |                                                              |                                                                                                    |  |  |  |  |  |

To view the Video Tutorial for this handout access the link below.

http://youtube.com/LAGCCISMD